# Eligible Faculty Sabbatical Uploads Step-By -Step Guide

Once you have completed the google form stating you would like to apply for a Sabbatical or Difference-In-Pay Leave for the upcoming 2023-24 academic year, you will be able to access your Sabbatical or DIP application directly by signing into Interfolio.com.

#### Interfolio log-In Instruction

#### How to access your Sabbatical/DIP Application:

1. Click Log In on the top right of the Interfolio home page

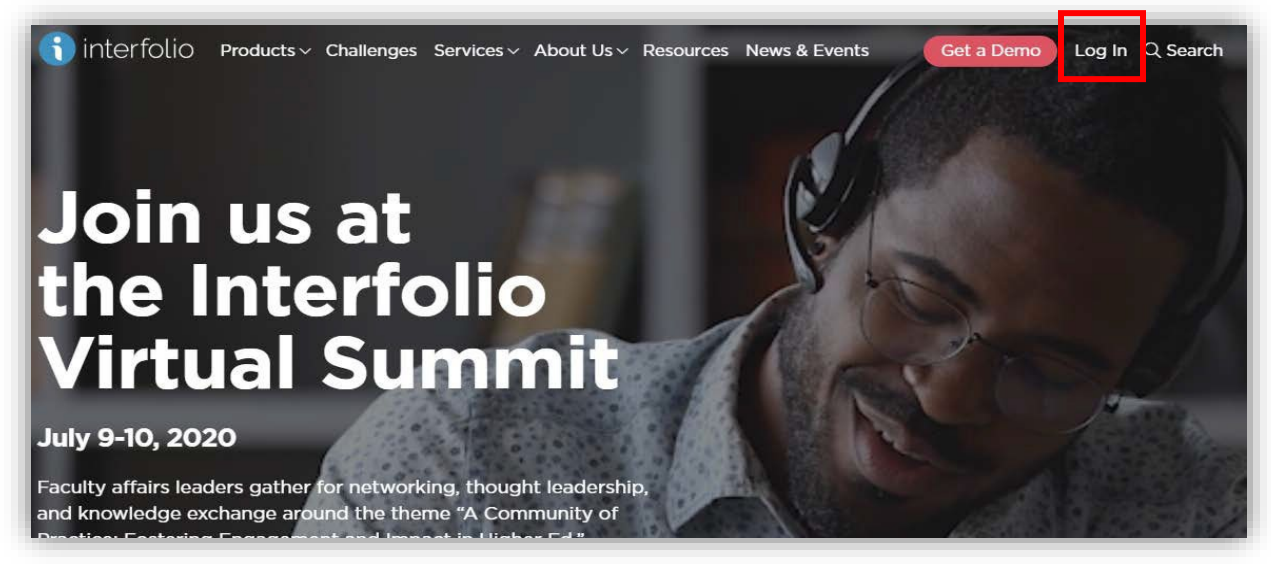

2. Click under Other Sign In Options: Sign in with Partner Institution

| Sign In                          |                                  |
|----------------------------------|----------------------------------|
| Sign in with email               | Other Sign In Options            |
| Email *                          | Sign in with Partner Institution |
| Enter Email                      |                                  |
| Password *                       | <b>G</b> Sign in with Google     |
| Enter Password                   |                                  |
| Sign In<br>Forgot your password? |                                  |
|                                  |                                  |
| Don't have an account?           |                                  |

3. You will type **California State University Northridge** where it states *Search for your Institution*. After Click **Sign In**.

| Sign in through your institution                                                                                                |   |
|----------------------------------------------------------------------------------------------------|---|
| If your institution has partnered with Interfolio to provide Single Sign-On, search for your institution name in the box below. | r |
| Search for your institution                                                                                                    | Q |
| Sign In Sign in with an Interfolio account >                                                                                    |   |

4. You will be taken to the CSUN Single Sign-On page to log in. You will be selecting **California State University-Northridge, NOT Interfolio Dossier.** 

| CSUN              |                               |                                        |                                              |                                      |                                   | Su                   |
|-------------------|-------------------------------|----------------------------------------|----------------------------------------------|--------------------------------------|-----------------------------------|----------------------|
| IT Help Center    | IT Services                   | Training                               | IT Policies                                  | Information                          | Security                          | About IT             |
| Vavigation        | Login                         |                                        |                                              |                                      | Need H                            | elp?                 |
| orgot My Password | Enter your use address and te | r ID and password.<br>mporary password | New applicants should that you received from | d enter the email<br>the University. | CSUN Users<br>IT Help Cent        | s<br>ter             |
|                   | For increased inactivity.     | security, your conn                    | ection will expire after 2                   | 27 minutes of                        | Chancellor's<br><u>CSU IT Sup</u> | Office Users<br>port |
|                   |                               | User ID:                               |                                              |                                      |                                   |                      |
|                   |                               | Password                               |                                              | ۲                                    |                                   |                      |
|                   |                               |                                        | Login                                        |                                      |                                   |                      |
|                   | <u>California State Univ</u>  | versity <u>Terms a</u>                 | nd Conditions for Use                        | Emergency Informa                    | tion                              |                      |
|                   | cationia state oniversity,    | © 2010                                 | ) CSU Northridge                             | CA 71330 7 Phone: 010                | -077-1200                         |                      |

If you do accidentally select Interfolio Dossier, you may switch to California State University-Northridge by clicking on the upper right corner.

|                           | Candidate 1 🗸 |
|---------------------------|---------------|
| Switch Accounts           |               |
| Interfolio Dossier        |               |
| California State Universi | ty-Northridge |
| Account Options           |               |
| Account Settings          |               |
| My Contacts               |               |
| Resources                 |               |
| Product Help              |               |
| o: o i                    |               |

## How to Navigate and upload your Sabbatical/DIP Leave Materials through Interfolio:

This is the **Interfolio Home Page** where you can navigate through **Your Packets** and **Cases.** This is where you will upload your required Sabbatical/DIP Leave materials.

| × CSUN                                      | CALIFORNIA<br>STATE UNIVERSITY<br>NORTHRIDOE                            |       | Candidate 1 🗸 |
|---------------------------------------------|-------------------------------------------------------------------------|-------|---------------|
| Home                                        | Welcome back, Candidate 1                                               |       |               |
| Review, Promotion and Tenure                | Your Action Items                                                       |       |               |
| Cases                                       | California State University-Northridge<br>Leave Application: Sabbatical | Other |               |
| © 2020 Interfolio, Inc.<br>Program Policies |                                                                         |       |               |

Interfolio accepts the most common file types used by scholars and institutions.

Accepted Dossier File Types: DOC/DOCX, XLS/XLSX, PPT/PPTX, DOT, WPD, RTF, TXT, HTML, PDF, PNG/JPEG/JPG, MEDIA FILES, WEBPAGE URL.

**About Media Files:** You can also add links to webpages which will display in the document reader. Youtube and Vimeo can be pulled as your media content (video and audio) into our reader where it will display along with all of your other materials.

**File Size:** Keep files below 100 MB. Your files can be up to 100 MB in size, but we recommend keeping files as small as possible.

1. You can also **Add files** directly to your case. Click the Packet on the **Action Items**.

| × CSUN                                      | CALIFORNIA<br>STATE UNIVERSITY<br>NORTHRIDGE                            |       | Candidate 1 🗸 |
|---------------------------------------------|-------------------------------------------------------------------------|-------|---------------|
| Home<br>Your Packets                        | Welcome back, Candidate 1                                               |       |               |
| Review, Promotion and Tenure                | Your Action Items                                                       |       |               |
| Cases                                       | California State University-Northridge<br>Leave Application: Sabbatical | Other |               |
| © 2020 Interfolio, Inc.<br>Program Policies |                                                                         |       |               |

2. This is the **Overview** of your packet. Click on the **Packet** section.

| ave Application. Sabbo                                                                                                    | alical                                                                                                    |                                          |      |
|----------------------------------------------------------------------------------------------------|----------------------------------------------------------------------------------------------------|------------------------------------------|------|
| ornia State University Northridge<br>view Packet                                                                                                    | <b>Type</b><br>Other                                                                                                | Candidate Instructions View Instructions |      |
| andidate's Packet Guide.                                                                                                    |                                                                                                    |                                          |      |
| andidate's Packet Guide.<br>andidate Documents<br>of Yet Submitted Unlocked                                                                                                    |                                                                                                    |                                          | Edit |
| andidate's Packet Guide.<br>andidate Documents<br>of Yet Submitted Unlocked<br>Type                                                                                                    | # Required                                                                                                    | # Added                                  | Edit |
| Candidate's Packet Guide.  andidate Documents bt Yet Submitted Unlocked  Type Sabbatical Application Form                                                                                                    | # Required<br>1 required                                                                                            | # Added<br>0                             | Edit |
| Candidate's Packet Guide.  andidate Documents bt Yet Submitted Unlocked  Type Sabbatical Application Form Memo & Written Justification if Planning on Holding Emplo                                                                        | # Required<br>1 required<br>syment 0 required                                                                       | # Added<br>0<br>0                        | Edit |
| Candidate's Packet Guide.  andidate's Packet Guide.  andidate Documents by Yet Submitted Unlocked  Type Sabbatical Application Form Memo & Written Justification if Planning on Holding Emplo Proposal Attachment                          | # Required<br>1 required<br>syment 0 required<br>1 required                                                         | # Added<br>0<br>0<br>0                   | Edit |
| Candidate's Packet Guide.  andidate's Packet Guide.  andidate Documents by Yet Submitted Unlocked  Type Sabbatical Application Form Memo & Written Justification if Planning on Holding Emplo Proposal Attachment Current Curriculum Vitae | # Required<br>1 required<br>syment 0 required<br>1 required<br>1 required<br>1 required                             | # Added<br>0<br>0<br>0<br>0              | Edit |
| Candidate's Packet Guide.  andidate's Packet Guide.  Type Sabbatical Application Form Memo & Written Justification if Planning on Holding Emplo Proposal Attachment Current Curriculum Vitae Type of Leave Requested (Sabbatical)          | # Required<br>1 required<br>syment 0 required<br>1 required<br>1 required<br>1 required<br>1 required<br>1 required | # Added<br>0<br>0<br>0<br>0<br>0<br>0    | Edit |

3. Check for **Required Files** and Documents that need to be uploaded and then click **Add**.

| California State University-Northridge > Your Packets >                                                                                                    | abbatical                                                                                                    | Preview Packe                                                                                                    |
|----------------------------------------------------------------------------------------------------|----------------------------------------------------------------------------------------------------|----------------------------------------------------------------------------------------------------|
| nit<br>alifornia State University-Northridge                                                                                                    | <b>Type</b><br>Other                                                                                                    | Candidate Instructions View Instructions                                                                                                    |
| Oliapse All     Oliapse All                                                                                                    |                                                                                                    |                                                                                                    |
| Candidate Documents<br>Not Yet Submitted Unlocked                                                                                                    | )                                                                                                    | Submit 0 of 3<br>Required Files                                                                                                    |
| Sabbatical Application Form 1                                                                                                    | required, 0 Added                                                                                                    | Add                                                                                                    |
| No files have been added yet.                                                                                                    |                                                                                                    |                                                                                                    |
| Memo & Written Justification in                                                                                                    | Planning on Holding Employment 0 Added                                                                                                    | Add                                                                                                    |
| No files have been added yet.                                                                                                    |                                                                                                    |                                                                                                    |
| Proposal Attachment 1 require                                                                                                    | d, 0 Added                                                                                                    | Add                                                                                                    |
| In support of this application, I<br>sabbatical leave; a detailed out<br>resulting benefits which will acc<br>and source of anticipated supp<br>limit. Letters of support or reco<br><b>in total length will disqualify th</b> | nave attached a proposal, which <b>does not ex</b><br>ine of the plan of study, research, travel or se<br>irue to the University and its students; the CS<br>emental support, if any. Letters of support of<br>mmendation that result in a proposal of more<br><b>e applicant</b> . | seed three pages. It should include a statement of the purpose of the<br>rvice to be performed during the period of the leave; a statement of the<br>4U resources, if any, necessary to complete the project; and the nature, amount<br>r recommendation from colleagues may be included as part of the three-page<br>e than three pages will not be considered. Documents more than three pages |
| No files have been added yet.                                                                                                    |                                                                                                    |                                                                                                    |
| Current Curriculum Vitae 1 rec                                                                                                    | uired, 0 Added                                                                                                    | Add                                                                                                    |
| Attached to this application is a                                                                                                    | current curriculum vitae not more than one                                                                                                    | nage in length which cites information relevant to the sabbatical pronosal                                                                                                    |

4. To add files, click **Add New File** directly from a folder where you have saved your Sabbatical/DIP Leave materials. Select **Add** to complete.

| Choose Existir | ng Add Ne | w File                          |    |
|----------------|-----------|---------------------------------|----|
| Upload         | Video     | Webpage                         |    |
|                |           |                                 |    |
|                |           | Drag & Drop your files anywhere | or |
|                |           | Browse To Upload                |    |

5. After uploading, you should see the file added to your packet. Verify that you have uploaded all required materials for each section of your Packet by clicking **Submit.** 

| lifornia state University-Northridge > Your Packets >                                                                                                    | bbatical                                                                                                    |                                                                                                    | Preview Packet                                                                                                    |
|----------------------------------------------------------------------------------------------------|----------------------------------------------------------------------------------------------------|----------------------------------------------------------------------------------------------------|----------------------------------------------------------------------------------------------------|
| <b>nit</b><br>alifornia State University-Northridge                                                                                                    | <b>Type</b><br>Other                                                                                                    | Candidate Ir<br>View Instru                                                                                                    | uctions                                                                                                    |
| verview Packet                                                                                                    |                                                                                                    |                                                                                                    |                                                                                                    |
| Candidate Documents Not Yet Submitted Unlocked                                                                                                    |                                                                                                    | Previo                                                                                                    | ew Submit 1 of 3<br>Required Files                                                                                                    |
| Sabbatical Application Form 1 re                                                                                                    | quired, 1 Added                                                                                                    |                                                                                                    | Add                                                                                                    |
| Title<br>Sabbatical Application For                                                                                                    | n 2023 DRAFT - LV completed                                                                                                    | Details<br>Added<br>Jul 26, 2022                                                                                                    | Actions Edit   Remove                                                                                                    |
| Memo & Written Justification if P                                                                                                    | lanning on Holding Employment 0 Added                                                                                                    |                                                                                                    | Add                                                                                                    |
| No files have been added yet.                                                                                                    |                                                                                                    |                                                                                                    |                                                                                                    |
| Proposal Attachment 1 required,                                                                                                    | 0 Added                                                                                                    |                                                                                                    | Add                                                                                                    |
| In support of this application, I ha<br>sabbatical leave; a detailed outlin<br>resulting benefits which will accru<br>and source of anticipated suppler<br>limit. Letters of support or recom<br>in total length will disqualify the | ve attached a proposal, which <b>does not exceed</b><br>e of the plan of study, research, travel or servic<br>le to the University and its students; the CSU re<br>nental support, if any. Letters of support or rec<br>mendation that result in a proposal of more that<br><b>applicant</b> . | d three pages. It should include a stat<br>e to be performed during the period o<br>esources, if any, necessary to complet<br>commendation from colleagues may be<br>an three pages will not be considered | ement of the purpose of the<br>f the leave; a statement of the<br>e the project; and the nature, amount<br>be included as part of the three-page<br>. Documents more than three pages |
| No files have been added yet.                                                                                                    |                                                                                                    |                                                                                                    |                                                                                                    |
| Current Curriculum Viteo 1 requi                                                                                                    | rad 0 Addad                                                                                                    |                                                                                                    |                                                                                                    |

You may choose to look at the overview of your packet materials by clicking Overview to view what has been submitted. You may sign-off after this.

### \*Required Materials for Sabbatical/DIP Leave to be uploaded to Interfolio:

- 1. Sabbatical/DIP Leave Application Form
- 2. Proposal (3 Pages Max)
- 3. Current Curriculum Vitae (1 Page Max)
- 4. Memo & Written Justification **ONLY IF** Planning on Holding Employment